# 删除FireSIGHT管理中心与FireAMP云控制台之间 连接的流程

#### 目录

<u>简介</u> <u>先决条件</u> <u>使用的组件</u> <u>删除连接的流程</u> <u>1.从FireSIGHT管理中心删除云连接</u> <u>2.从FireAMP云控制台注销FireSIGHT管理中心</u>

## 简介

FireSIGHT管理中心允许您在思科云成功注册后从思科云接收扫描、恶意软件检测和隔离记录。记录作为恶意软件事件存储在FireSIGHT管理中心数据库中。本文档提供有关如何成功删除 FireSIGHT管理中心与思科云之间的连接的说明。

警告:为了避免将来出现任何注册或连接问题,您必须按照本文档中提供的步骤重新映像或更 换FireSIGHT管理中心。

### 先决条件

#### 使用的组件

本文档中的信息基于以下产品:

- FireSIGHT管理中心(也称为防御中心)
- FireAMP云控制台

本文档中的信息都是基于特定实验室环境中的设备编写的。本文档中使用的所有设备最初均采用原 始(默认)配置。如果您使用的是真实网络,请确保您已经了解所有命令的潜在影响。

### 删除连接的流程

要删除FireSIGHT管理中心和FireAMP云控制台之间的连接,请按照以下说明操作:

#### 1.从FireSIGHT管理中心删除云连接

步骤 1:以管理权限登录FireSIGHT管理中心的Web用户界面。导航至 FireAMP > FireAMP管理。

| Overview    | Analysis | Policies | Devices | Objects | FireAMP |  |
|-------------|----------|----------|---------|---------|---------|--|
| FireAMP Man | agement  |          |         |         |         |  |
| N.          |          |          |         |         |         |  |

步骤 2: 加载页面后,单击"操作"列下的删除图标。

| State | Actions |  |
|-------|---------|--|
|       | 6       |  |

步骤 3: 系统**将弹**出"确认"对话框。单击是删除与FireAMP控制台的连接,或单击否取消删除。

| 2 | Are yo | ou sure you wa | ant to delete |
|---|--------|----------------|---------------|
| ~ | "US C  | loud"?         |               |
|   | 0      |                |               |
|   |        | Yes            | No            |

2.从FireAMP云控制台注销FireSIGHT管理中心

**注意:**如果FireSIGHT管理中心被更换,但连接未从管理中心删除,请使用此流程。

步骤 1: 使用用户名和密码登录FireAMP控制台。导航至"帐**户">"应用程序**"。在"应**用"页面上,您将 看到授权与FireAMP云控制台通信的所有应用。** 

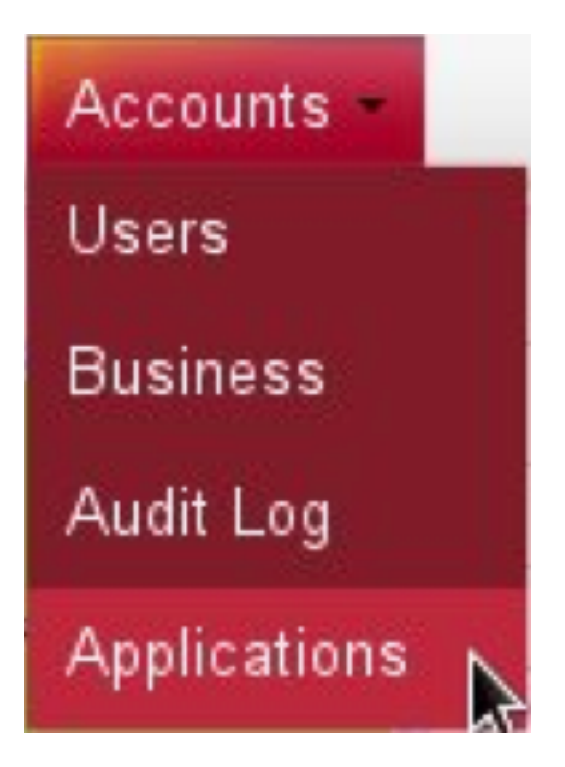

步骤 2: 单击**取消注**册您要删除的FireSIGHT管理中心。例如,以下屏幕截图显示Defense Center 750作为应用。

| Applications     |      |            |
|------------------|------|------------|
| DefenseCenter750 | Edit | Deregister |

步骤 3: 单击确定继续,或单击取消停止取消注册过程。

| tis al                           | Sefense Center |
|----------------------------------|----------------|
| This is irreversible. Do you wis | sn to proceed? |
| Cancel                           | ОК             |

**提示:**完成此流程后,如果遇到问题,请阅读本文<u>档以</u>对此进行故障排除。